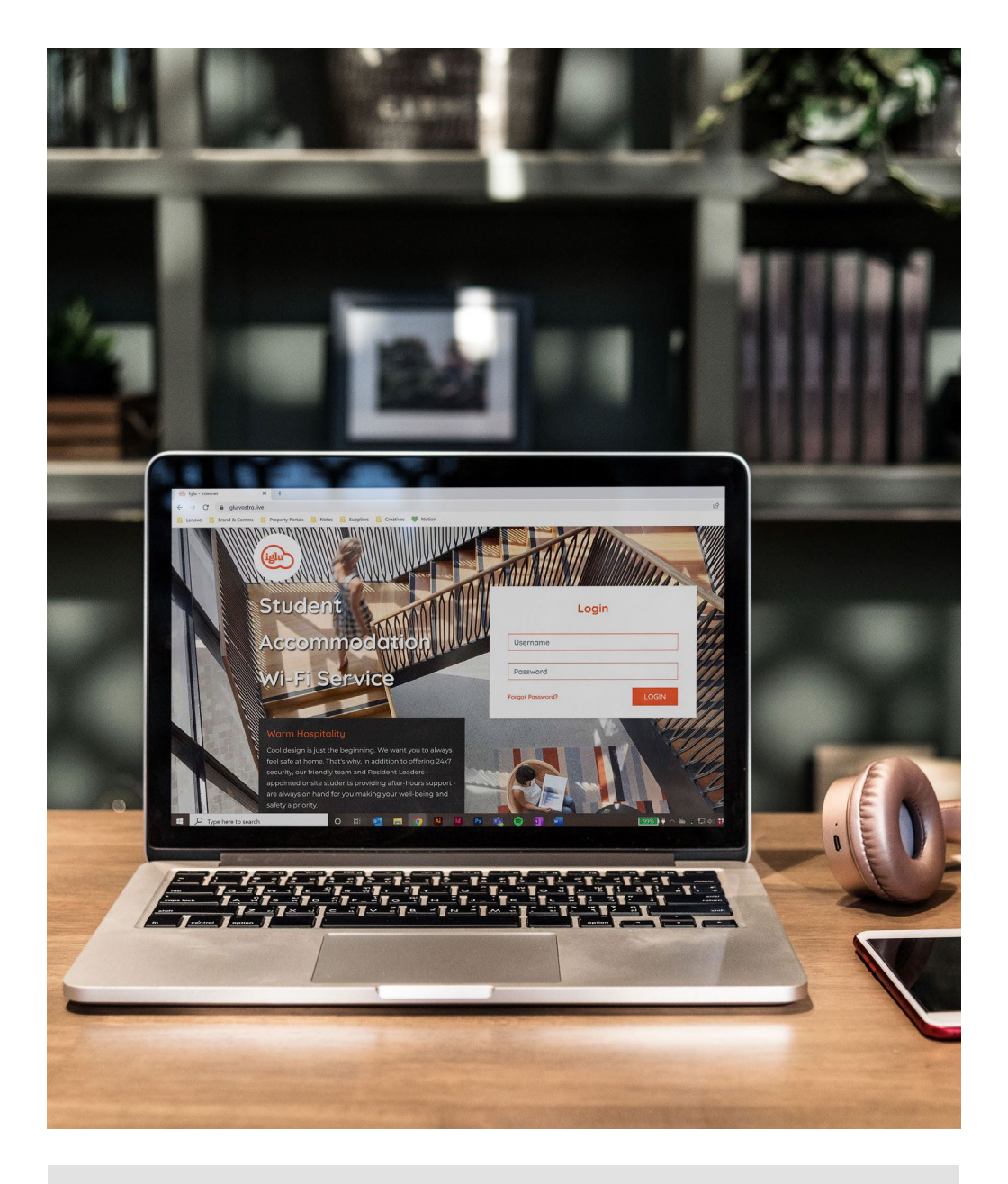

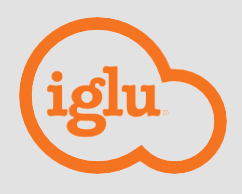

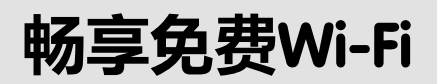

公寓Wi-Fi连接指南

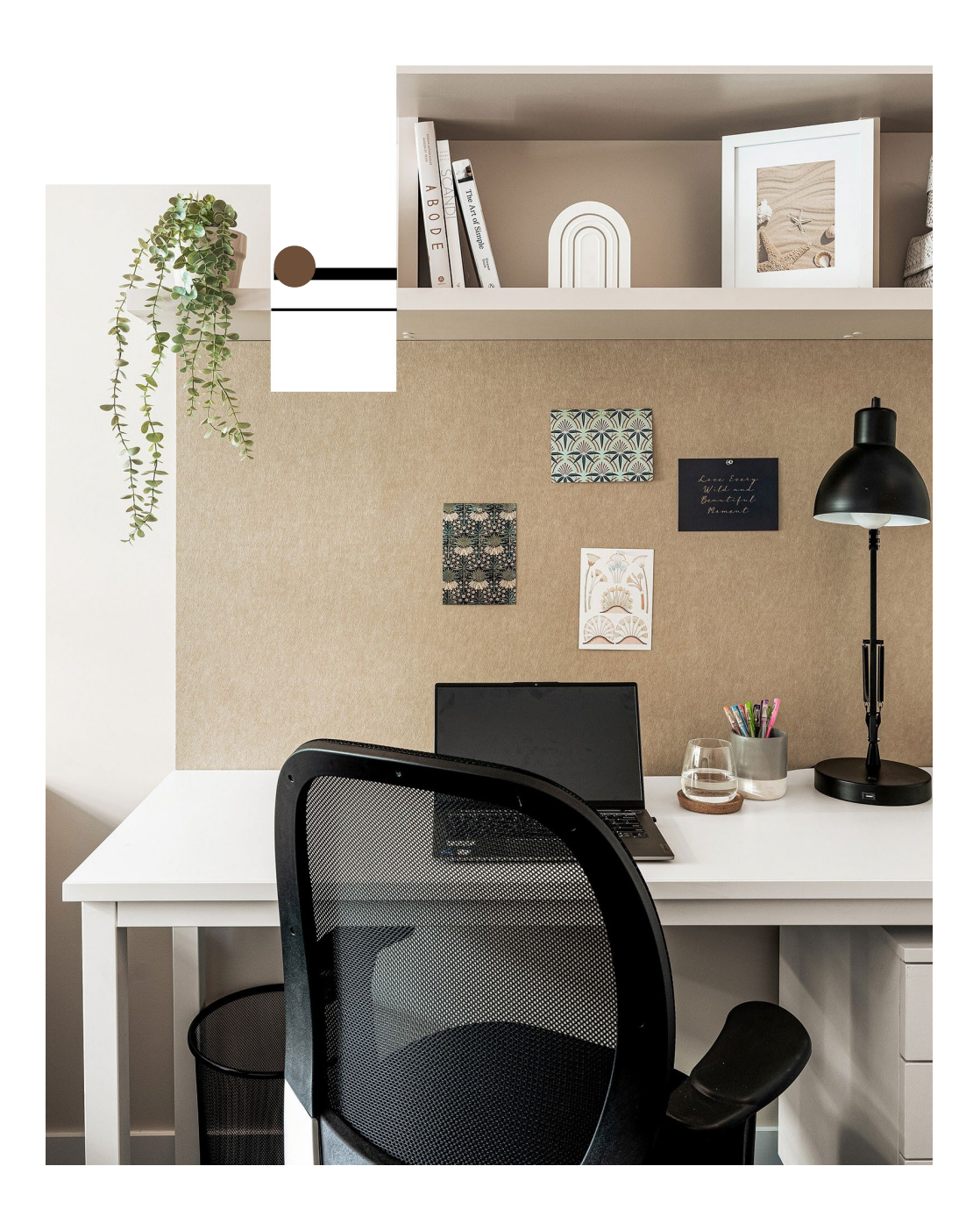

# 目录

| 连接lglu Wi-Fi | 04 |
|--------------|----|
| 管理您的设备       | 04 |
| 新增设备         | 05 |
| 移除设备         | 05 |
| 如何手动添加MAC地址  | 06 |
| 无法连接苹果电脑?使   | 06 |
| 用Iglu Secure | 06 |
| 获取支持         | 08 |

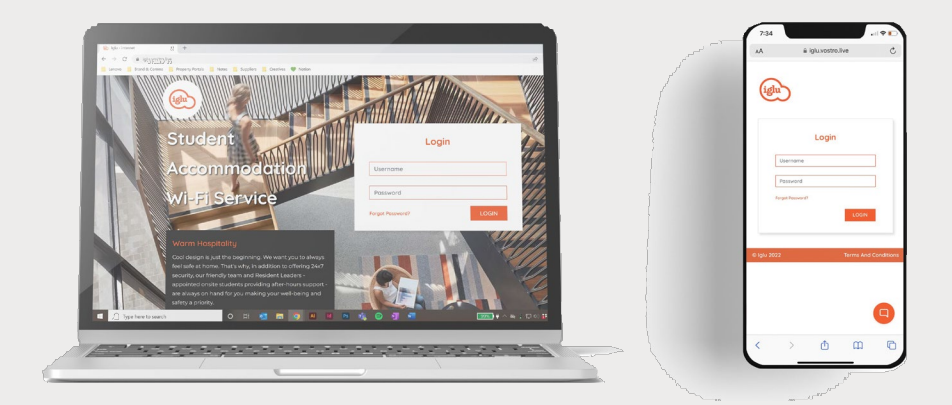

## 连接lglu Wi-Fi

- 1. 从WiFi列表中选择"Iglu Wi-Fi".
- 进入Iglu用户自助管理端口,使用您的邮箱作为账号和临时密码(临时密码为您房间 号,如share apartment 0707.3, studio 0105)登录,并按提示完成验证。
  请注意:如您入住10层以下的房间,您需在房间号前添加数字0作为临时密码首位。
- 3. 接受用户使用条款,并更改密码 (需要创建全新密码)。

## 管理您的设备

 前往lglu.vostro.live,并使用您的账号和密码登录。在这里,您可以添加、编 辑或移除设备(最多可绑定5个设备)。

| comparation and a company                       |                                                                     | ×   |
|-------------------------------------------------|---------------------------------------------------------------------|-----|
| PRIVACY PC                                      | DLICY                                                               |     |
| Iglu's Privacy Policy                           | complies with the Australian Privacy Act 1988 amended to            |     |
| conform to the Prive                            | acy Amendment(Enhancing Privacy Protection) Act 2012 (the           |     |
| "Privacy Act"). The A                           | Australian Privacy Principles (APP), contained in thePrivacy Act,   |     |
| impose privacy obli                             | gations on organisations to comply with the collection, use,        |     |
| storage and disclos                             | ure ofpersonal information. For the full policy please go to Iglu's |     |
| website www.iglu.co                             | m.au/general/privacy.                                               | - 1 |
| For Assistanc                                   | e See Reception                                                     |     |
|                                                 |                                                                     |     |
| For your se                                     | curity, we need you to reset the password on your account.          |     |
| For your se<br>Current Password                 | curity, we need you to reset the password on your account.          |     |
| Far your se<br>Current Password<br>New Password | curity, we need you to reset the password on your account.          |     |

| Terms & Conditions                                                             |                                                                                                    | × |
|--------------------------------------------------------------------------------|----------------------------------------------------------------------------------------------------|---|
| BY CLICKING "Accept<br>SERVICE YOU ACCEP<br>THIS AGREEMENT AS<br>THIS SERVICE. | & Continue" OR BY ACCESSING AND USING THIS INTERNET<br>I AND AGREE TO BE BOUND BY THE TERMS AND CONDITIONS OF<br>SET OUT BELOW. IF YOU DO NOT AGREE, PLEASE DO NOT USE            |   |
| LIMITED LIA                                                                    | BILITY                                                                                                    |   |
| Iglu and Iglu's servic<br>uninterrupted servic<br>performance of the           | e providers will use reasonable endeavours to maintain an<br>e. The stability and speed of the service is subject to the<br>providers' network platform and nateway. Jolu doesnat |   |
| For your se                                                                    | curity, we need you to reset the password on your account.                                                                                                    |   |
| Current Password                                                               | Current Password                                                                                                    |   |
|                                                                                | New Password                                                                                                    |   |
| New Password                                                                   |                                                                                                    |   |

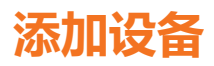

| en ja tau k a<br>F → C O (a ajusebatiecurul/                                                                                                    | 4 S 6 8 4 8 10 1     | 一 第一步:                                                                                  |
|----------------------------------------------------------------------------------------------------|----------------------|-----------------------------------------------------------------------------------------|
| Welcome Ni                                                                                                    | no Test:             | 添加设备,请单击Add Device。                                                                     |
| Accuracy<br>Accuracy<br>Accura | ndare                | <b>第二步:</b><br>输入MAC地址(参考以下说明),并输入设备<br>名称。                                             |
| Add Device<br>Mac Address                                                                                                    | X Mac Address        | 备注:MAC地址必须按界面显示格式输入。如果输入错误,将无法保存成功。MAC地址格式必须为:<br>AA:BB:CC:DD:EE:FF (例如 12:34:34:34:21) |
|                                                                                                    | roune<br>Cancel Save |                                                                                         |
|                                                                                                    |                      | 第三步:                                                                                    |
| Add Device                                                                                                    |                      | 最后, 点击"保存"按钮, 即可完成添加设备流                                                                 |
| Mac Address                                                                                                    | 44:ea:30:36:70:72    | 程。最多可添加5个设备,如果您已添加5个设                                                                   |
| Name                                                                                                    | Android              |                                                                                         |
|                                                                                                    | Cancel Save          | 田, 何九,云,冰加,新攻田。<br>                                                                     |
| ·<br>注意:您得                                                                                                    | 需关闭设备上的MAC地址随机化功能,   | ,以确保连接。                                                                                 |

### 移除设备

| Your [ | Devices - 1/100                                |     |
|--------|------------------------------------------------|-----|
|        | <b>Android</b><br>SamsungE - 44:ea:30:36:70:72 | d 🗎 |

| Remove Device         |        | ×      |
|-----------------------|--------|--------|
| Delete Device Android |        |        |
|                       | Cancel | Delete |
|                       |        |        |

#### 第一步:

移除某设备,需单击设备名字旁边的垃圾桶图标。

#### 第二步:

点击对话框右下角的"delete",完成设备 移除。

# 如何手动查找MAC地址

- 1. 在查找MAC地址之前,您需确认设备型号及操作系统。
- 通过谷歌搜索"如何找到MAC地址[此处输入设备名字/型号]",搜索结果中弹出的第一个 链接会提示您如何找到地址(如果是苹果手机,查找路径为:"设置"→"通用"→"关 于本机"→"无线局域网地址")。

请注意:通常如果您的移动设备(如**Chrome cast**、无线打印机和游戏主机等设备)没有浏 览器,才需要手动查找MAC地址来添加设备。如果你还是无法查找到MAC地址,可咨询 公寓前台。

# 无法连接苹果笔记本电脑?

- 1. 检查您是否已成功连接您的手机或其他设备。
- 2. 将您的笔记本电脑连接到Iglu Student Wi-Fi。
- 3. 关闭登录弹窗。
- 打开电脑上的Safari浏览器,搜索前往任意一个大众网站(如,YouTube或Netflix),这样 会使得登录弹窗在Safari界面出现。
- 5. 登录账号并完成连接。

### 使用 Iglu Secure

如果您想更安全地上网,请完成以下步骤:

- 1. 请使用您添加的设备访问lglu Secure
- 2. 使用您的登录名和密码连接lglu Secure
- 3. 将MAC地址类型设置为Phone

您需要点击接受步骤1中的条款才能访问Iglu Secure.

| EAP method                         |                    |       |  |
|------------------------------------|--------------------|-------|--|
| PEAP                               |                    |       |  |
| Identity                           |                    |       |  |
| ninoemmi30@gmail.cc                | im                 |       |  |
| Passwort                           |                    |       |  |
|                                    |                    | (Ø)   |  |
|                                    |                    |       |  |
| CA contificate                     |                    |       |  |
| Don't validate                     |                    |       |  |
| No certificate specified. Ye       | our connection wor | it be |  |
| private.                           |                    | -     |  |
| Auto reconnect                     |                    |       |  |
|                                    |                    |       |  |
| Phase 2 authentication<br>MSCHAPV2 |                    |       |  |
| Annual Identity                    |                    |       |  |
|                                    |                    |       |  |
|                                    |                    |       |  |
| IP settings                        |                    |       |  |
| DHCP                               |                    |       |  |
|                                    |                    |       |  |
| Proxy                              |                    |       |  |
|                                    |                    |       |  |
| Metered network                    |                    |       |  |
| Detect automatically               |                    |       |  |
| MAC address type                   |                    |       |  |
|                                    |                    |       |  |
| Phone MAC                          |                    |       |  |

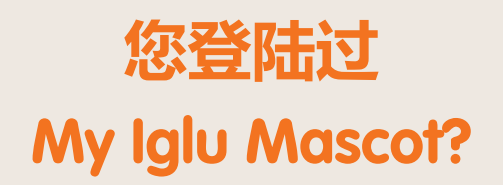

扫码即可一站式浏览公寓的相关生活资讯

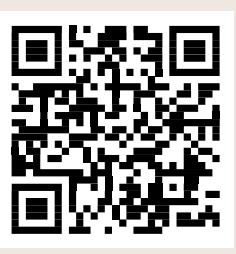

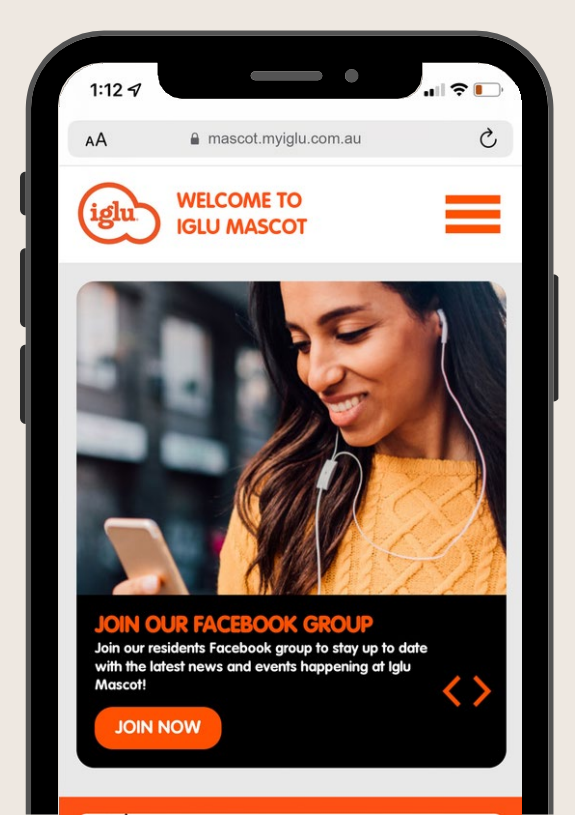

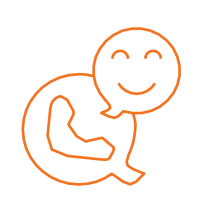

### 随时获专业帮助

如果您无法连接WiFi,可以访问My Iglu站内的技术支持页面进行求助: https://mascot.myiglu.com.au/property-info/tech-support/ 或前往前台咨询。